# Adhérer et payer sa cotisation au SCSFIP : mode d'emploi (mise à jour 06/03/2022)

Le paiement de la cotisation s'effectue comme l'achat d'un produit :

- vous sélectionnez la cotisation correspondant à votre grade (le « produit »),
- vous validez votre cotisation (le « panier »)
- vous effectuez le paiement par carte-bleue dans un espace sécurisé.

# Etape 1 : depuis la page d'accueil, cliquer sur le menu « Adhérer et payer sa cotisation en ligne »

| Bienerve sur scalp fr                                                                                                    | ACHESION EN LIGHE<br>E Lamo di administra de 17<br>MILLEZ CLADUER ICI                                                                                                    | C ADMESSION CHECK<br>Anthree La carterial<br>antare<br>VELNELLEZ CLAQUER                                                                                                    | DAR CARVESION P<br>Antonio Principalita Ja<br>VIVALUZ CLARAFE O                                                                                                    | Connexion<br>Connection tart que <del>utilise martin</del><br>Mar compte<br>Compte Routique<br>Deconnecion                                                                                                    |
|----------------------------------------------------------------------------------------------------|----------------------------------------------------------------------------------------------------|----------------------------------------------------------------------------------------------------|----------------------------------------------------------------------------------------------------|----------------------------------------------------------------------------------------------------|
| Le syndicat se<br>Syndicat Res Cadres Supervous des<br>manages Publiques (CEPP) presente une<br>adle specification<br>et alle sent syndicat de cadres supérvous<br>adacement affile à aucure central<br>adacement affile à aucure central<br>adacement affile à aucure central<br>son carrières des cadres supérvous<br>major carrières des cadres supérvous<br>major carrières des cadres supérvous<br>major carrières des supérvous<br>adacement d'esclausvita, d'indépendance et<br>en volante d'esclausvita, d'indépendance et<br>en volante d'esclausvita, d'indépendance et<br>en volante d'esclausvita, d'indépendance et<br>en volante d'esclausvita, d'indépendance et<br>en volante d'esclausvita, d'indépendance et<br>en volante d'esclausvita, d'indépendance et<br>en volante d'esclausvita, d'indépendance et | majoritaire des cad<br>à la hubur d'huc investi<br>por la 50/14 de la nux no<br>apport 30/14 de la nux no<br>apport<br>la del del del del del del del<br>la del del del del del del<br>la del del del del del del<br>la 50/14 para sola et al<br>salectionete para sola et al<br>del del del del del del<br>portegia, jungo's cela del<br>la 50/19 para tesse et al<br>solatori de parte del del<br>la 50/19 para tesse et al<br>la 50/19 para tesse et al<br>la 50/19 para tesse et al<br>la 50/19 para tesse et al<br>la 50/19 para tesse et al<br>la 50/19 para tesse et al | Ires supérieur<br>seneral permanent il<br>informates i<br>endenaues<br>endenaues<br>end | s de la digrip<br>International de la construction de la construcción<br>comme ouro, una activita provinción de la construcción<br>de la construcción de la construcción<br>de la construcción de la construcción<br>de la construcción de la construcción<br>de la construcción de la construcción<br>de la construcción de la construcción<br>de la construcción de la construcción<br>de la construcción de la construcción<br>de la construcción<br>de la co | Lase Adhemat<br>deministration<br>deministration<br>to bourneration<br>to bourneration<br>to bourne<br>to bourne<br>to bourn |
| Restez informés tinscrivez-vous gr<br>engagement pour suivre les actuals<br>site                                                                                                    | stutement & sans<br>és publiées sur le<br>Nos articles & infor                                                                                                    | 2 Email                                                                                                    |                                                                                                    | Activities<br>Activities et paper sis contraction en ligne<br>Activities et paper per chiespe<br>Activities of the la promotion 2022<br>Attivitation finale                                                                                                    |
| VOR LES ARTICLES                                                                                                    | NI LIS ARTICLES                                                                                                    | EN SAVOR PLUS                                                                                                    | vous AVE2 DES QUESTION                                                                                                    | Secrétaires de section<br>Acois / Comesion                                                                                                    |

# Etape 2 : sélectionner votre grade et cliquer sur « ajouter au panier »

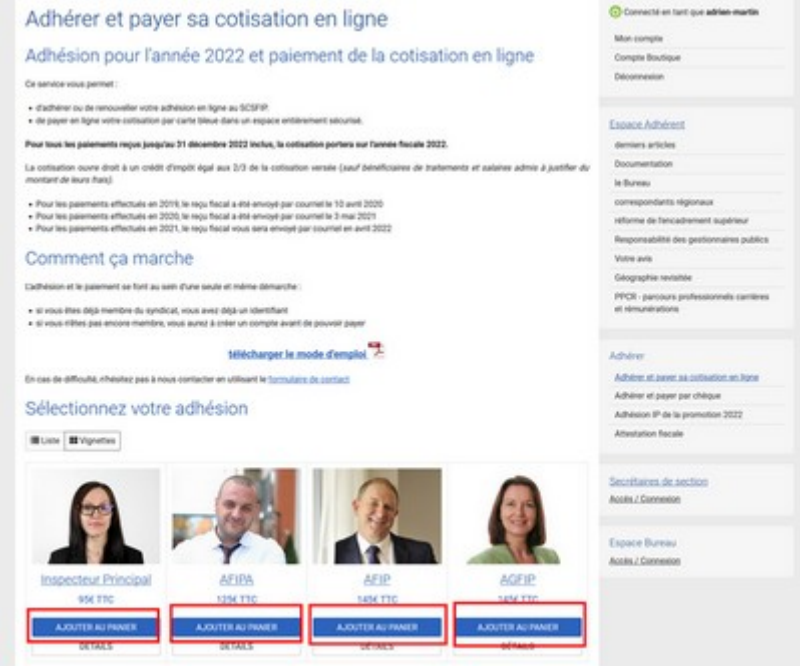

Vous voyez apparaître la fenêtre suivante. Cliquer sur « voir le panier »

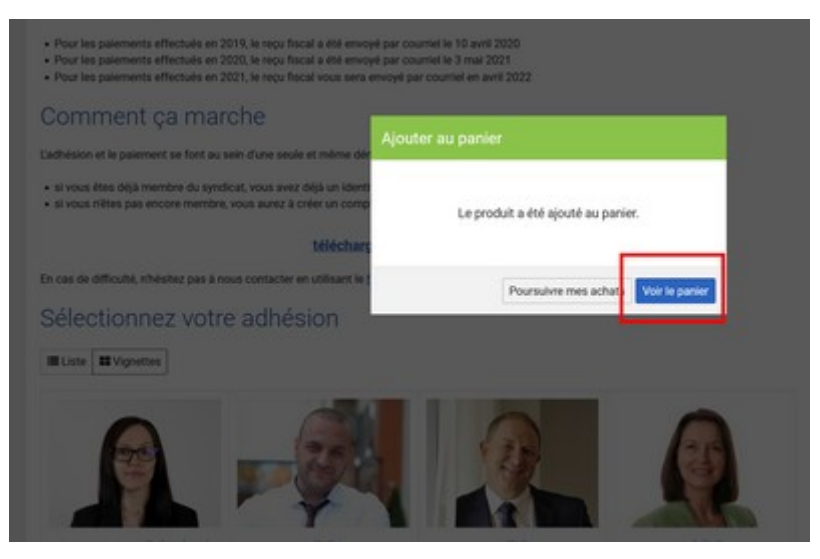

## Etape 3 (pour les nouveaux adhérents seulement) : saisir votre adresse

Cette étape n'est requise que pour des raisons techniques ; pour cette raison, il est recommandé de saisir votre adresse professionnelle.

- Ne remplissez que les champs obligatoires
- cochez les cases « Adresse de livraison par défaut » et « Adresse de facturation par défaut »
- cliquez sur « enregistrer »

| Nouvelle adr      | esse                                                |  |
|-------------------|-----------------------------------------------------|--|
| Civilité *        | Mme M.                                              |  |
| Prénom *          | Adrien                                              |  |
| Nom *             | MARTIN                                              |  |
| Société           |                                                     |  |
| N° TVA intracomm  |                                                     |  |
| N" SIRET          |                                                     |  |
| Adresse *         | 1 place du Général Billotte                         |  |
| Ligne 2           |                                                     |  |
| Ligne 3           |                                                     |  |
| Code postal *     | 94000                                               |  |
| Ville *           | CRETER                                              |  |
| Pays *            | France (métropolitaine)                             |  |
| N° de téléphone * | 0612345678                                          |  |
|                   | <ul> <li>Adresse de livraison par défaut</li> </ul> |  |
|                   | Adresse de facturation par défaut                   |  |
|                   | Enregistrer                                         |  |

La saisie de votre adresse est terminée ! retourner sur votre panier en cliquant sur l'icone « chariot » en haut à droite.

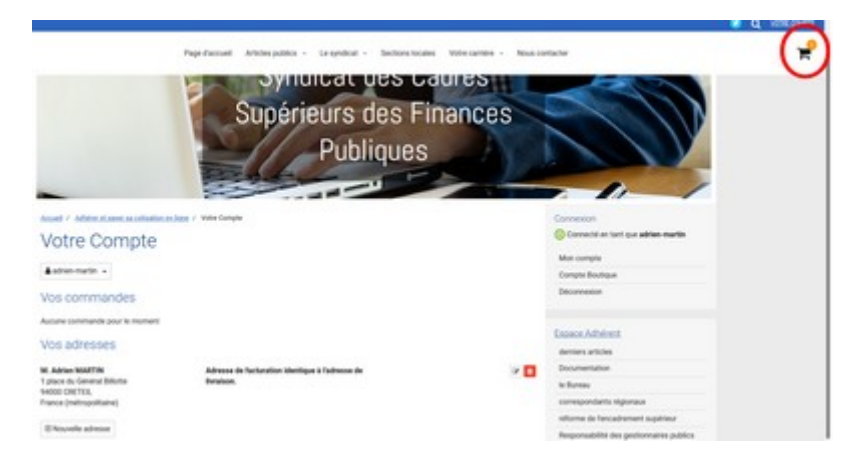

# Etape 4 : valider le panier

|                                                                                     |                                | -             |                 |                                          |
|-------------------------------------------------------------------------------------|--------------------------------|---------------|-----------------|------------------------------------------|
| Panier                                                                              |                                |               | Connexion       |                                          |
| Pour des raisons techniques, le patement de cotisation s'effectue de la même m      | anies que fachat d'un produit. |               |                 | Connecte en tanc que adres-martes        |
| Pour cette raison. Il visus est demandé d'indiquer l'adresse et le mode de livraiso |                                |               |                 | Mon comple                               |
| and the based                                                                       |                                |               | Compte Boutique |                                          |
| ria aucure importance, indique; simplement "Inance Métropolitaine"                  |                                |               |                 | Perconnection                            |
| node de livraison :                                                                 |                                |               |                 | Escace Adherent                          |
| asser le chox par défaut ( 'aucun - achat dématérialise')                           |                                |               |                 | derniers articles                        |
| Designation                                                                         | 04                             | PU TTC        | Telai TTC       | Documentation                            |
| A Inspecteur Principal                                                              | - 1 + 🖬                        | 956           | 996             | le Burnau                                |
| 9                                                                                   |                                |               |                 | consepondants régionaux                  |
|                                                                                     |                                |               | 494             | réforme de l'encadrement supérieur       |
|                                                                                     |                                |               | -               | Responsabilité des pestionnaires publics |
|                                                                                     |                                | Value         | ler le partier  | Votre avis                               |
|                                                                                     |                                |               |                 | Gelographie revisible                    |
|                                                                                     |                                | 1 produit     | 956             | PPCR - parcours professionnels carrière  |
|                                                                                     |                                | Frais de port | 96              | et rémunérations                         |
|                                                                                     |                                | Total HT      | 956             |                                          |
|                                                                                     |                                | Dont taxes    | 04              | Adhim                                    |
|                                                                                     |                                | Total         | 954             | Adhener et payer sa cotsuation en ligne  |

Cocher le bouton « paiement par carte bancaire via PayPlug »

| Panier                                                                                                    |                      |     |             |           | Connexion                                                    |
|----------------------------------------------------------------------------------------------------|----------------------|-----|-------------|-----------|--------------------------------------------------------------|
|                                                                                                    |                      |     |             |           | Connecta en tant que adrien-martin                           |
| Pour des raisons techniques, le palement de cotination s'effectue de la même manière o                                                                                                    | pue lachat d'un prod | ut. |             |           | Mon-compte                                                   |
| Pour cette raison, il vous est demandé d'indiquer l'adresse et le mode de livraison.                                                                                                    |                      |     |             |           | Compte Boutique                                              |
| pays de livraison :                                                                                                    |                      |     |             |           | Delcommention                                                |
| If its aucune importance, indiquez simplement "France Métropolitaine"                                                                                                    |                      |     |             |           |                                                              |
| mode de livitaison :                                                                                                    |                      |     |             |           | Espace Adherent                                              |
| Tasser to choix par diffaut ( "auoun - achat dematerialise")                                                                                                    |                      |     |             |           | demiers articles                                             |
| Designation                                                                                                    | QNe                  |     | PUTTC       | Total TTC | Documentation                                                |
| A Inspecteur Principal                                                                                                    | - 1                  | + 🖬 | 996         | 996       | le Bureau                                                    |
| 9                                                                                                    |                      |     |             |           | correspondants regionaux                                     |
|                                                                                                    |                      |     |             | 956       | réforme de l'encadrement supérieur                           |
|                                                                                                    |                      |     |             |           | Responsabilité des gestionnaires publics                     |
| Mode de livraison                                                                                                    |                      |     |             |           | Votre avis                                                   |
| Instantiar                                                                                                    |                      |     |             | THE       | Géographie revisitée                                         |
|                                                                                                    |                      |     |             |           | PPOR - parceurs professionnels carrières<br>at rémunérations |
| and and the second second                                                                                                    |                      |     |             | ~         |                                                              |
| Adresse de Turaison                                                                                                    |                      |     |             |           |                                                              |
| 1 place du Général Billotte 14000 CRCTEX.                                                                                                    |                      |     |             | Mudifier  | Advener                                                      |
| Noartie advesar                                                                                                    |                      |     |             |           | Adherer et payer sa cotisation en ligne                      |
| Hard Street Street Stre |                      |     |             |           | Acherer et payer par chèque                                  |
|                                                                                                    |                      |     |             | 116       | Advention of the approximation proces                        |
| Demonstriber carter percente via high fug                                                                                                    |                      |     |             |           |                                                              |
| <u> </u>                                                                                                    |                      |     | 1 produit   | 954       |                                                              |
|                                                                                                    |                      | Fi  | eis de port | ot        | Secrétaires de section<br>Accès / Comestes                   |
|                                                                                                    |                      |     | Total HT    | 956       |                                                              |
|                                                                                                    |                      | 1   | Cont taxes  | 06        | Espace Bureau                                                |
|                                                                                                    |                      |     | Total       | 954       | Acolis / Connexion                                           |
|                                                                                                    |                      |     |             |           |                                                              |

Cocher la case « je déclare avoir lu et accepté les conditions générales d'utilisation » puis le bouton « valider le panier »

| laisser le choix par défaut ( "aucun - achat démolérialise") |                                               |                   | demiera articlea                         |
|--------------------------------------------------------------|-----------------------------------------------|-------------------|------------------------------------------|
| Designation                                                  | QN PUT                                        | TTC TANK TTC      | Documentation                            |
| <ul> <li>Inspecteur Principal</li> </ul>                     | - 1 + 0                                       | 106 956           | in Durrau                                |
|                                                              | hand it was had the                           |                   | correspondants regionaux                 |
|                                                              |                                               |                   | réforme de l'encadrement supérieur       |
|                                                              |                                               | 906               | Responsabilité des gestionnaires publics |
| Mode de livraison                                            |                                               |                   | Vipter ants                              |
|                                                              |                                               |                   | Géographie revisitée                     |
| hansporteur                                                  |                                               | 110               | PPCR-parcours professionnels carrières   |
| aucum-achel demoléralisé                                     |                                               | 94                | et rémunérations.                        |
| Adresse de livraiton                                         |                                               |                   |                                          |
| 1 place-du Général Billotte 94000 CRETEX,                    |                                               | Modifier          | Adhener                                  |
| Number advesse                                               |                                               |                   | Adherer et payer sa cotsution en ligne   |
|                                                              |                                               |                   | Adhener et payer par chique              |
| Mode de parement                                             |                                               | THE               | Adhesion IP de la promotion 2022         |
| <ul> <li>paiement par carte bancaire via PayPlug</li> </ul>  |                                               |                   | Advertation follows                      |
|                                                              | 1 proc                                        | duit 956          |                                          |
|                                                              | Frais de p                                    | on no             | Secrétaires de section                   |
|                                                              |                                               |                   | Acobs / Connextur                        |
|                                                              | Total                                         | HT. 954           |                                          |
|                                                              | Dont ta                                       | xes. 06           | Espace Bureau                            |
|                                                              | 1                                             | stal 956          | Accels./ Connexion                       |
| Commentane à propos de la commande                           |                                               |                   |                                          |
|                                                              |                                               |                   |                                          |
|                                                              |                                               |                   |                                          |
|                                                              |                                               |                   |                                          |
|                                                              |                                               |                   |                                          |
|                                                              | ✓ Je cardana avoir lu et accepté les condanas |                   | -                                        |
|                                                              |                                               |                   |                                          |
|                                                              | 347 253 A                                     | capter to parter. |                                          |
|                                                              |                                               |                   |                                          |

# **Etape 5 : paiement par carte bancaire**

Cliquer sur le bouton « payer ma commande maintenant »

| Paiement                                 |     |              |               | Connexion                                  |
|------------------------------------------|-----|--------------|---------------|--------------------------------------------|
| Produits                                 | 014 | PUTTO        | Total TTC     | Man commen                                 |
| <ul> <li>Inspecteur Principal</li> </ul> | 1   | 956          | 996           | Compte Boutinue                            |
|                                          |     |              |               | Déconnexion                                |
| Adresse de livraison                     |     |              |               | Espace Adherent                            |
| M. Advise MARTIN                         |     |              |               | demiers articles                           |
| 1 place du Genéral Billotte              |     |              |               | Documentation                              |
| france (métropolitaine)                  |     |              |               | le Bureau                                  |
| Transporteur                             |     |              | TTC           | correspondants regionaux                   |
| aucun - achat démutikisésé               |     |              | 96            | réforme de l'ancadrement supérieur         |
|                                          |     |              | -             | Responsabilité des pestionnaires public    |
| nales de paremen                         |     |              |               | Vote avis                                  |
|                                          |     |              |               | Géographie revisitée                       |
| Peyer ma commande maintenant             |     |              |               | et remunérations                           |
| t deseas de facturation                  |     |              |               | Adheirer et paper sa cotteation en ligne   |
| Adresse de lacturación                   |     |              |               | Adherer et payer par chèque                |
| M. Adrian MARTIN                         |     |              |               | Adhesion IP de la promotion 2022           |
| HUDOL CRETER.<br>Funce (Indropolitane)   |     |              |               | Attestation facale                         |
| wither                                   |     |              |               |                                            |
|                                          |     |              | Total HT      | Secrétaires de section<br>Accis./ Comovior |
|                                          |     | Produits     | 956           |                                            |
|                                          | F   | tais de port | 06            | Espace Bureau                              |
|                                          |     | Det          | all des taxes | Accite./ Connexion                         |
|                                          |     |              |               |                                            |

Après avoir cliqué sur ce bouton, vous allez être automatiquement renvoyé vers la page de paiement du site PayPlug

- saisissez votre numéro de carte bleue (CB, Mastercard ou Visa)
- puis la date limite de validité dans le champ « MM/YY »
- puis le code à 3 chiffres figurant au dos de votre carte bleue dans le champ
   « CVV »
- cliquez enfin sur le bouton « payer XX € »

|                                                                                                    | and a final target in their large | Annuler                                    |  |  |
|----------------------------------------------------------------------------------------------------|-----------------------------------|--------------------------------------------|--|--|
| Marchand<br>Syndicat des<br>Cadres                                                                                                    | VOTRE CARTE                       |                                            |  |  |
| Supérieurs des<br>Finances                                                                                                    | Numéro de carte                   |                                            |  |  |
| Publiques<br>(SCSFIP)                                                                                                    | DATE D'EXPIRATION                 | cvv 🔘                                      |  |  |
| Montant<br>95,00 €                                                                                                    | MM/AA                             | 123                                        |  |  |
| N° de transaction<br>61258689                                                                                                    | S PAYE                            | R 95,00 C                                  |  |  |
|                                                                                                    | 🔒 📼 💴 🌾                           | Verified by MasterCard.<br>VISA SecureCode |  |  |
| tot données bancaires sont sécurisées<br>elon les demières normes via la plate-                                                                                               |                                   |                                            |  |  |
| orme siscuriste. PCI DSS de Payplug,<br>tablissement de paiement agrééi<br>lacque de France sous le numéris CIB<br>(6778, En sevoir plus sur l'utilisation de<br>es doesnées. |                                   |                                            |  |  |

#### IMPORTANT

• les administrateurs du site n'ont jamais connaissance de votre numéro de carte bleue.

• en cas de problème, n'indiquez JAMAIS votre numéro de carte-bleue dans le formulaire de contact ou dans un courriel.

#### Etape 6 : voilà, c'est fini !

Vous recevrez également par courriel :

- Un message de la société PayPlug confirmant votre paiement par carte banciare
- Un message du SCSFIP confirmant la réception de votre paiement

Maintenant, c'est au tour de l'administrateur du site de travailler :

• il mettra à jour votre compte membre (pour les nouveaux adhérents, cela vous permettra d'accéder à l'espace Adhérent)

 vous recevrez un message du SCSFIP avec le commentaire « adhésion 202x validée »

## Bon à savoir

Retrouvez toutes les factures de vos paiements en ligne dans le menu « compte boutique »

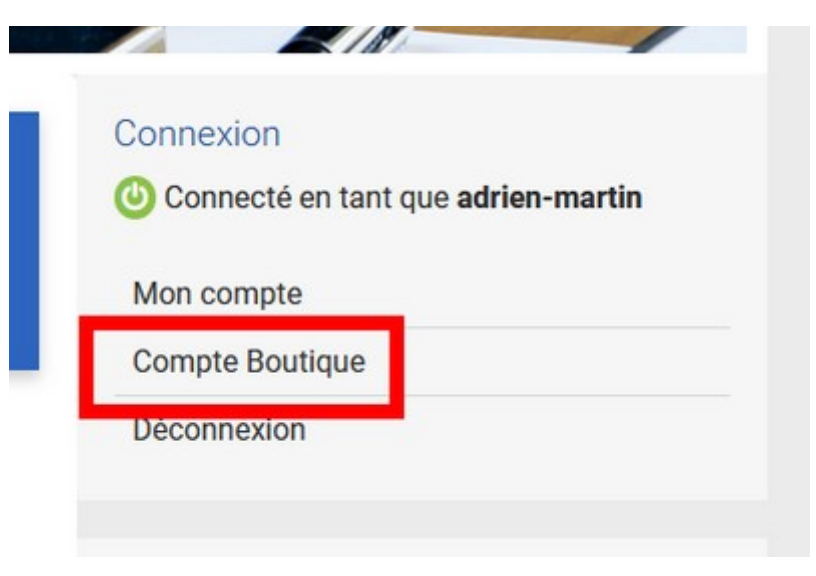